## 标県 孤島市 木須 の1711月 望月7月」 ~里山の田園風景をのぞいてみよう!!~

## 方法1 ~パソコンから見る~

- 1. インターネットのブラウザを開き、下記の URL を入力し「Enter-」を押します。
- 2. 画面上方の「シングル」をクリックします。
- 3. 現在の様子が表示されるのでご自由にカメラを操作してください。なお、初回の接続時に限り アドオン機能(ActiveX や JAVA 等)をインストールするよう通知が表示されるので「許可」 してお使いください。

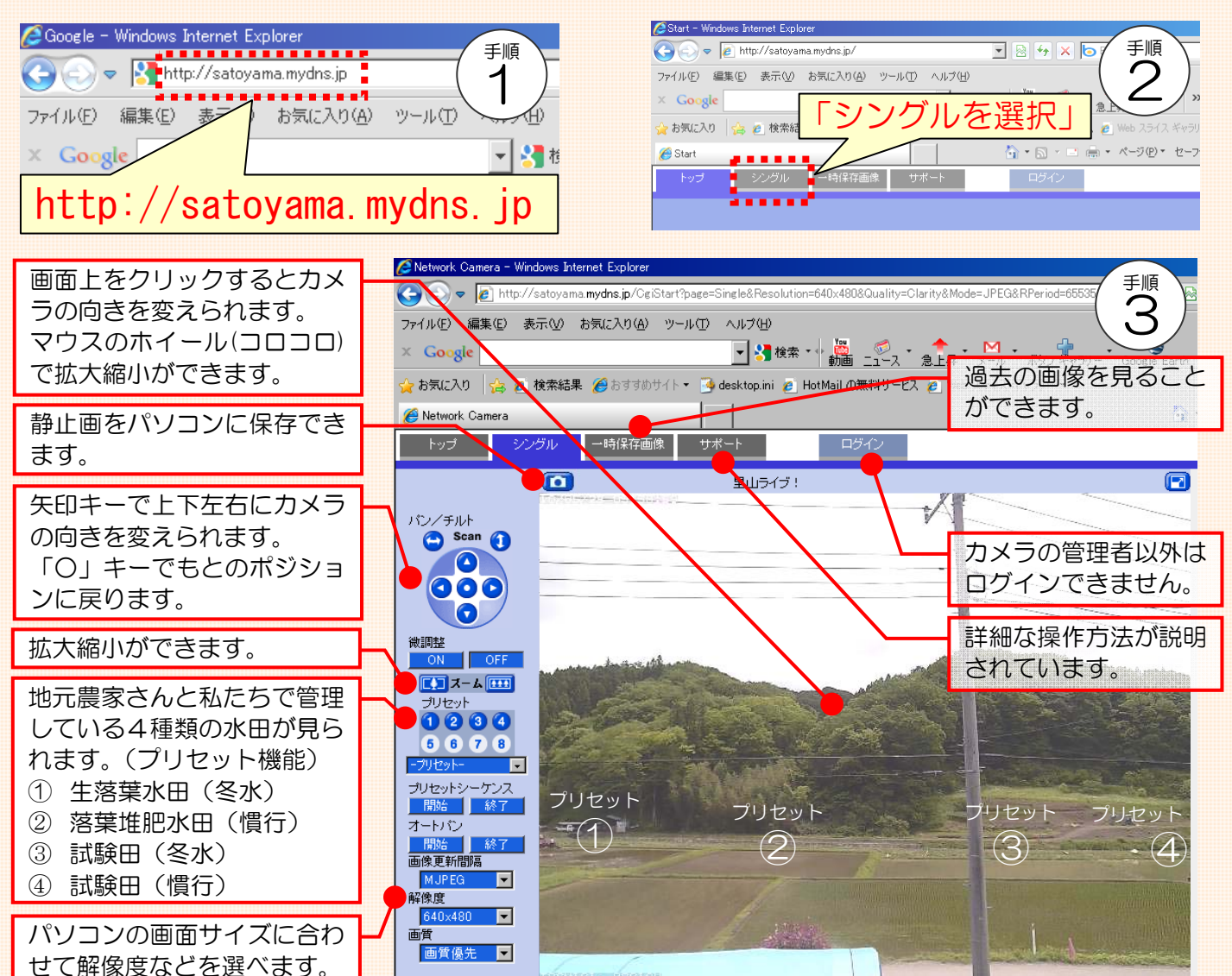

方法2 ~携帯電話(iモード、EZweb、Yahoo!ケータイ)から見る~

1. 携帯電話のインターネット機能から下記のURLを入力するか下記のQRコード からアクセスします。

http://satoyama.mydns.jp/mobile または QR コード

2. 現在の様子が表示されるのでご自由にカメラを操作してください。

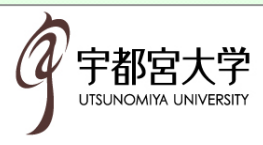